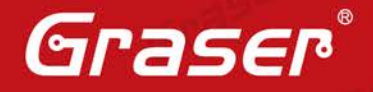

## OrCAD Capture 17.2-2016 Advanced Annotation 功能介紹

Cadence<sup>®</sup> OrCAD<sup>®</sup> Capture 17.2 - 2016 提升 Annotate 零件序號編 輯功能,新版 Advanced Annotation 功能可對所有頁面零件自動編 排序號外,也可對單獨頁面或依照零件設立群組後做零件序號編排 功能,並且可以設定起始序號與結束序號,提升了電路圖零件序號 編排的方便性。

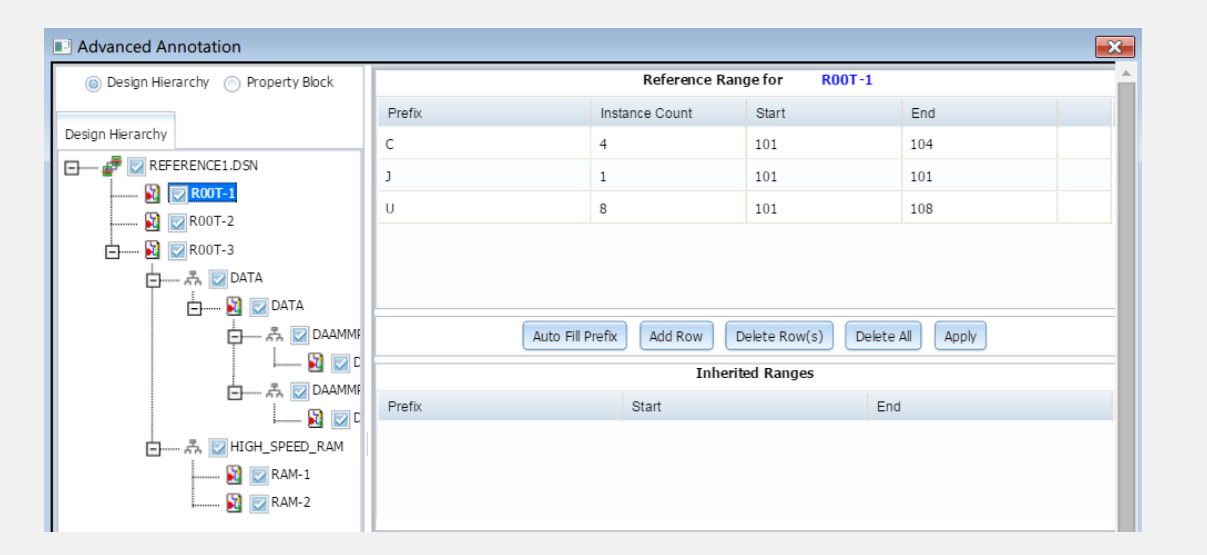

- Date: 2016 / 9 / 26
- · Author: 林曉德
- Revision :

Grasen

- · Version: Cadence OrCAD V17.2-2016 及以後版本
- ・備註:

Graser http://www.graser.com.tw

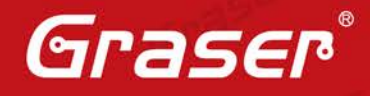

Gras

# **OrCAD Capture – Advanced Annotation**

OrCAD<sup>®</sup> Capture Annotate 功能可以讓使用者針對電路圖的零件做序號的編排,而 Advanced Annotation 功能,除了可以進行零件序號編排外,還可以針對電路圖頁面中,不同類型的零件 Reference Prefix 設定不同的零件序號範圍;並可依照零件設立的屬性作為群組條件做零件序號的編排。

## 功能操作說明:

Graser

1. 於進入 OrCAD Capture/CIS, 開啟電路圖檔, 並且在專案管理視窗中, 選擇 Tools >> Annotate 功 能,在 Annotate 功能 UI 視窗出現後,點選 Advanced Annotation 功能。

| Annotate                                                                                                    |                                                                            | La-    |
|----------------------------------------------------------------------------------------------------|----------------------------------------------------------------------------|--------|
| Packaging PCB Editor Reuse Layout Reu                                                                                                    | ISC                                                                        |        |
| <ul> <li>Refdes control required</li> <li>Scope</li> <li>Update entire design</li> <li>Update selection</li> </ul>                                                                 |                                                                            | ser    |
| Action<br>Incremental reference update<br>Inconditional reference update<br>Reset part references to "?"<br>Add Intersheet References<br>Delete Intersheet References              |                                                                            | 613    |
| Mode<br>© Update Occurrences (Preferred)<br>© Update Instances                                                                                                    | Annotation Type Default                                                    | Gree   |
| Physical Packaging<br>Combined property string:                                                                                                    | Additionally From INI :                                                    | Grase  |
| <ul> <li>Reset reference numbers to begin at 1 in</li> <li>Annotate as per PM page ordering</li> <li>Do not change the page number</li> <li>Include non-primitive parts</li> </ul> | n each page<br>◎ Annotate as per page ordering in the title <u>b</u> locks | aser   |
| <ul> <li>Preserve designator</li> <li>Preserve User Assigned Valid References</li> <li>Auto-package Heterogeneous Part Using</li> </ul>                                            | s Advanced Annotation                                                      | er     |
|                                                                                                    | t推定<br>取済                                                                  | e<br>e |

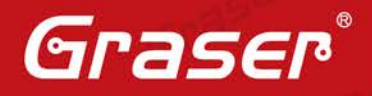

2. 進入 Advanced Annotation 功能視窗後,顯示電路圖的階層關係(依平坦式電路或階層式電路架構 顯示),選擇欲編輯頁面,與透過右手邊的功能,即可操作設定零件序號定義。

| Design Hierarchy     O Property Block |                                                                                                    | Reference Range fo                      | r REFERENCE1                                                                   | .DSN                 |  |
|---------------------------------------|----------------------------------------------------------------------------------------------------|-----------------------------------------|--------------------------------------------------------------------------------|----------------------|--|
|                                       | Prefix                                                                                                    | Instance Count                          | Start                                                                          | End                  |  |
| Design Hierarchy                      | TION                                                                                                    | instance obtain                         | otart                                                                          | End                  |  |
|                                       |                                                                                                    |                                         |                                                                                |                      |  |
| 🛐 🥅 R00T-1                            |                                                                                                    |                                         |                                                                                |                      |  |
| 🛐 🥅 R00T-2                            |                                                                                                    |                                         |                                                                                |                      |  |
| 📥 🙀 🥅 ROOT-3                          |                                                                                                    |                                         |                                                                                |                      |  |
| 다 주 🛄 DATA                            |                                                                                                    |                                         |                                                                                |                      |  |
| E 🔯 🥅 DATA                            |                                                                                                    |                                         |                                                                                |                      |  |
| E                                     | Auto Fil                                                                                                    | Prefix Add Row C                        | Delete Row(s) Dele                                                             | ete All Apply        |  |
|                                       |                                                                                                    | Inherit                                 | ed Ranges                                                                      |                      |  |
|                                       | Prefix                                                                                                    | Start                                   | 1                                                                              | End                  |  |
| HIGH SPEED RAM                        |                                                                                                    |                                         |                                                                                |                      |  |
| RAM-1                                 |                                                                                                    |                                         |                                                                                |                      |  |
| RAM-2                                 |                                                                                                    |                                         |                                                                                |                      |  |
|                                       |                                                                                                    |                                         |                                                                                |                      |  |
|                                       | Action                                                                                                    | Uncone                                  | dition a l'un fono a con da                                                    |                      |  |
|                                       |                                                                                                    |                                         | utional reference upda                                                         | te                   |  |
|                                       | Annotation Type                                                                                                    | Default                                 | :                                                                              | te                   |  |
|                                       | Annotation Type<br>Annotation Scheme                                                                                                    | Default                                 | te as per PM page ord                                                          | lering               |  |
|                                       | Annotation Type<br>Annotation Scheme<br>Combined property string                                                                                | Default<br>Annota<br>{Value             | :<br>ite as per PM page ord<br>}{Source Package}{PO                            | lering<br>WER_GROUP} |  |
|                                       | Annotation Type<br>Annotation Scheme<br>Combined property string<br>Additionally from INI                                                       | Default<br>Annota<br>{Value             | :<br>:<br>ite as per PM page ord<br>}{Source Package}{PO                       | lering<br>WER_GROUP} |  |
|                                       | Annotation Type<br>Annotation Scheme<br>Combined property string<br>Additionally from INI<br>Include non-primitive parts                        | Default<br>Annotz<br>(Value<br>No       | :<br>:<br>ite as per PM page ord<br>}{Source Package}{PO                       | lering<br>WER_GROUP} |  |
| 4                                     | Annotation Type<br>Annotation Scheme<br>Combined property string<br>Additionally from INI<br>Include non-primitive parts<br>Preserve designator | Default<br>Annotz<br>(Value<br>No       | itional reference uppa<br>:<br>ite as per PM page ord<br>}{Source Package}{PO  | lering<br>WER_GROUP} |  |
| Hierarchy View Show pages +           | Annotation Type<br>Annotation Scheme<br>Combined property string<br>Additionally from INI<br>Include non-primitive parts<br>Preserve designator | Default<br>Annota<br>(Value<br>No<br>No | itionaritereferice uppa<br>:<br>ite as per PM page ord<br>}{Source Package}{PO | lering<br>WER_GROUP} |  |

## 操作範例 1 (Design Hierarchy Annotate):

希望電路圖 ROOT-1 零件序號所有類別由 101、ROOT-2 由 201 開始編號,而其他下方階層式電路, 則不改變。

## 設定:

Graser

將要設定的頁面打勾選取,點選右方的 Auto Fill Prefix 功能,可以對此頁面中,所有的零件 Prefix 類別自動新增,且在每項類別的 Prefix 後,依照可分開設定希望的零件起始與結束值,因為有提示每頁零件類型總共有多少,所以在編輯數量時,不必擔心設定的數值太多或是不足的狀況。最後下方的Action 功能,改變設定為「Unconditional reference update」(零件序號重新編輯),完成後點選Annotate 功能即可對只針對選取的線路圖頁面做編輯。

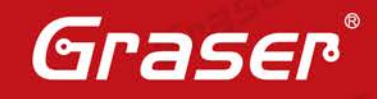

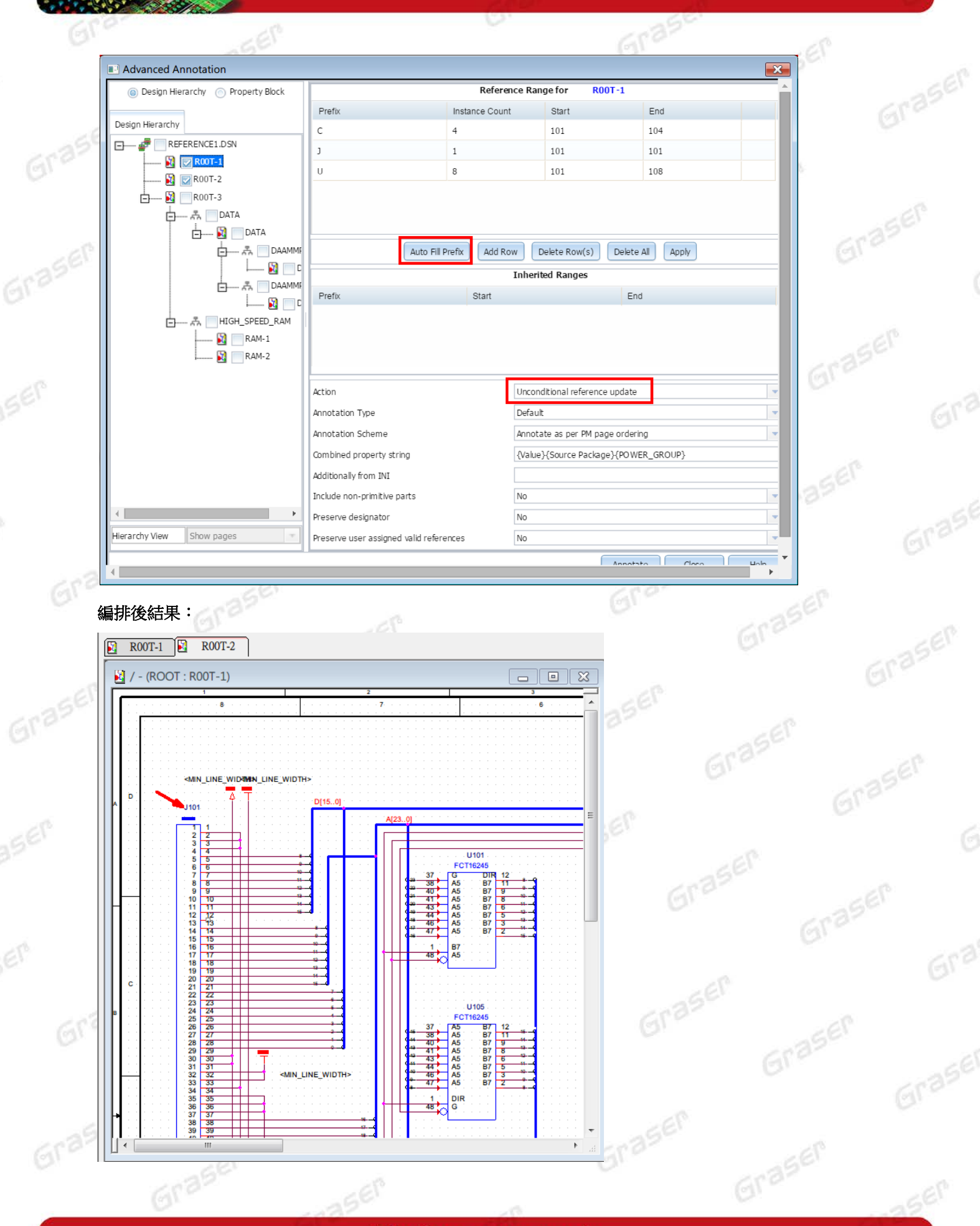

http://www.graser.com.tw

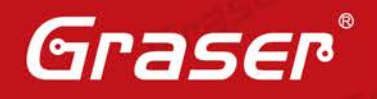

3560

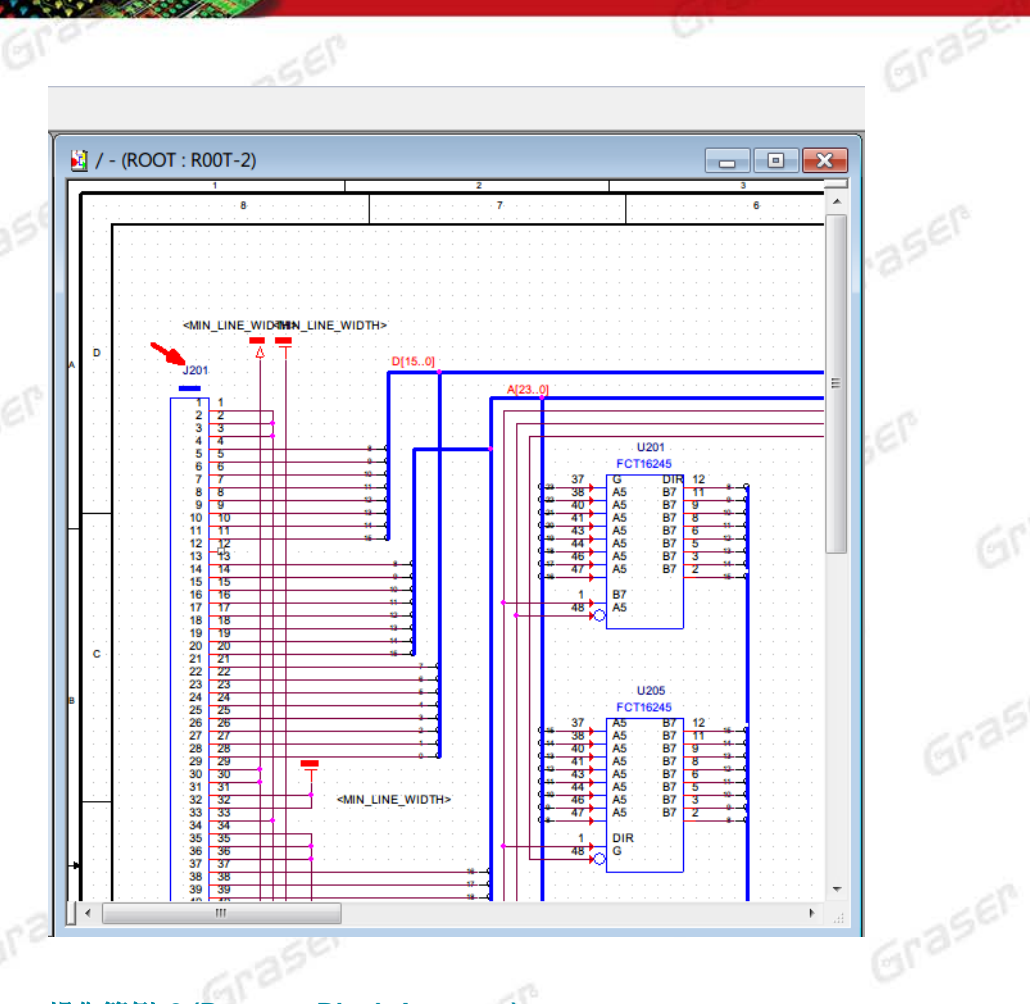

## 操作範例 2 (Property Block Annotate):

電路圖依照階層式電路方塊不同,編輯不同的零件序號。

| Oesign Hierarchy Property Block |                                     | Reference Range to | r REFERENCE1.DS          | N        | *     |
|---------------------------------|-------------------------------------|--------------------|--------------------------|----------|-------|
|                                 | Prefix                              | Instance Count     | Start                    | End      | 1 265 |
| Design Hierarchy                |                                     |                    |                          |          | 195   |
|                                 |                                     |                    |                          |          |       |
| 🛐 🥅 R00T-1                      |                                     |                    |                          |          |       |
|                                 |                                     |                    |                          |          |       |
| 😑 🙋 🔄 R00T-3                    |                                     |                    |                          |          |       |
|                                 |                                     |                    |                          |          |       |
|                                 |                                     |                    |                          |          |       |
|                                 | Auto Fill Pret                      | Add Row Dele       | ete Row(s) Delete All    | Apply    | _     |
|                                 |                                     | Inherited          | Ranges                   |          | _     |
|                                 | Prefix                              | Start              | End                      | I        |       |
|                                 |                                     |                    |                          |          |       |
| S = RAM-1                       |                                     |                    |                          |          |       |
|                                 |                                     |                    |                          |          |       |
|                                 |                                     |                    |                          |          | _     |
|                                 | Action                              | Uncond             | itional reference update |          |       |
|                                 | Annotation Type                     | Default            |                          |          |       |
|                                 | Annotation Scheme                   | Annotat            | e as per PM page orderin | 1        | _     |
|                                 | Combined property string            | (Value)            | (Source Deckade) (DOW/EI |          | -     |
|                                 | comprised property string           | \value}            | 10001 CE FACKAGE/(POWE)  | _0\\00F/ | = 68  |
|                                 | Additionally from INI               |                    |                          |          | _     |
|                                 | Include non-primitive parts         | No                 |                          |          | _     |
| •                               | Preserve designator                 | No                 |                          |          | _     |
| ierarchy View Show pages 🔻      | Preserve user assigned valid refere | nces No            |                          |          |       |
|                                 |                                     |                    | Annotata                 | Cancol   |       |
|                                 |                                     |                    | Annotate                 |          |       |

http://www.graser.com.tw

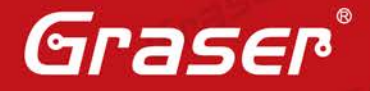

Gras

## 操作設定:

首先在電路圖中,針對不同的階層式電路圖方塊中的零件,設定其群組屬性,如 ROOM,並且設定群 組名稱。DATA 方塊中的零件設定 ROOM=DATA、DAAMP 方塊設定 ROOM=DAAMP、 HIGH\_SPEED\_RAM 方塊設定 ROOM=RAM,設定好後重新啟動 Advanced Annotation。 選擇 Property Block 後,輸入設定的零件屬性名稱按下 Load 即可看見所設定的零件群組,再對每個 群組設定零件序號的編輯範圍後,按下 Annotate 進行序號編輯即可完成。

## 電路圖零件屬性定義:

|                     | Part Reference | Value  | Source Part | Source Library                         | Page  | Schematic           | ROOM  |
|---------------------|----------------|--------|-------------|----------------------------------------|-------|---------------------|-------|
| File 14, Hierarchy  | C301           | 3300pf | CAP_0       | D:\TESTDSN\COMPARE_TEST\REFERENCE1.DSN | DATA  | ROOT\DATA           | DATA  |
| Design Resources    | C302           | 3300pf | CAP_0       | D:\TESTDSN\COMPARE_TEST\REFERENCE1.DSN | DATA  | ROOT\DATA           | DATA  |
|                     | C303           | 3300pf | CAP_0       | D:\TESTDSN\COMPARE_TEST\REFERENCE1.DSN | DATA  | ROOT\DATA           | DATA  |
| B ROOT-1            | C304           | 3300pf | CAP_0       | D:\TESTDSN\COMPARE_TEST\REFERENCE1.DSN | DATA  | ROOT\DATA           | DATA  |
| R00T-2              | C305           | 3300pf | CAP_0       | D:\TESTDSN\COMPARE_TEST\REFERENCE1.DSN | DATA  | ROOT\DATA           | DATA  |
| R00T-3              | C306           | 3300pf | CAP_0       | D:\TESTDSN\COMPARE_TEST\REFERENCE1.DSN | DATA  | ROOT\DATA           | DATA  |
| DAAMP               | C307           | 3300pf | CAP_0       | D:\TESTDSN\COMPARE_TEST\REFERENCE1.DSN | DATA  | ROOT\DATA           | DATA  |
| DAAMP               | C308           | 3300pf | CAP_0       | D:\TESTDSN\COMPARE_TEST\REFERENCE1.DSN | DATA  | ROOT\DATA           | DATA  |
| 🖻 🛱 DATA            | C401           | DG419  | DG419_0     | D:\TESTDSN\COMPARE_TEST\REFERENCE1.DSN | DAAMP | ROOT\DATA/DAAMMP2   | DAAMP |
| DATA                | C402           | .01UF  | CAP_0       | D:\TESTDSN\COMPARE_TEST\REFERENCE1.DSN | DAAMP | ROOT\DATA/DAAMMP2   | DAAMP |
| HIGH_SPEED_RAM      | C403           | DG419  | DG419_0     | D:\TESTDSN\COMPARE_TEST\REFERENCE1.DSN | DAAMP | ROOT\DATA/DAAMMP1   | DAAMP |
| RAM-1               | C404           | .01UF  | CAP_0       | D:\TESTDSN\COMPARE_TEST\REFERENCE1.DSN | DAAMP | ROOT\DATA/DAAMMP1   | DAAMP |
| Design Cache        | C501           | .1uf   | CAP_NP_0    | D:\TESTDSN\COMPARE_TEST\REFERENCE1.DSN | RAM-1 | ROOT\HIGH_SPEED_RAM | RAM   |
| Library             | C502           | .1uf   | CAP_NP_0    | D:\TESTDSN\COMPARE_TEST\REFERENCE1.DSN | RAM-1 | ROOT\HIGH_SPEED_RAM | RAM   |
| Outputs             | C503           | .1uf   | CAP_NP_0    | D:\TESTDSN\COMPARE_TEST\REFERENCE1.DSN | RAM-1 | ROOT\HIGH_SPEED_RAM | RAM   |
| Referenced Projects | C504           | .1uf   | CAP_NP_0    | D:\TESTDSN\COMPARE_TEST\REFERENCE1.DSN | RAM-1 | ROOT\HIGH_SPEED_RAM | RAM   |
|                     | C505           | .1uf   | CAP_NP_0    | D:\TESTDSN\COMPARE_TEST\REFERENCE1.DSN | RAM-2 | ROOT\HIGH_SPEED_RAM | RAM   |
|                     | C506           | .1uf   | CAP_NP_0    | D:\TESTDSN\COMPARE_TEST\REFERENCE1.DSN | RAM-2 | ROOT\HIGH_SPEED_RAM | RAM   |
|                     | C507           | .1uf   | CAP_NP_0    | D:\TESTDSN\COMPARE_TEST\REFERENCE1.DSN | RAM-2 | ROOT\HIGH_SPEED_RAM | RAM   |
|                     | C508           | .1uf   | CAP_NP_0    | D:\TESTDSN\COMPARE_TEST\REFERENCE1.DSN | RAM-2 | ROOT\HIGH_SPEED_RAM | RAM   |

#### Advanced Annotation 屬性定義:

|                                     | South W. | and the second second se |                     |     |   |
|-------------------------------------|----------|----------------------------------------------------------------------------------------------------|---------------------|-----|---|
| Advanced Annotation                 |          |                                                                                                    |                     |     | × |
| 💿 Design Hierarchy 🍥 Property Block |          | Reference Range                                                                                                    | e for ROOM = DAT    | Α   |   |
|                                     | Prefix   | Instance Count                                                                                                    | Start               | End |   |
| Property Block                      | с        | 8                                                                                                    | 301                 | 308 |   |
| ROOM Load                           | DAAMMP   | 2                                                                                                    | 301                 | 302 |   |
|                                     | R        | 9                                                                                                    | 301                 | 309 |   |
|                                     | U        | 2                                                                                                    | 301                 | 302 |   |
|                                     |          | -                                                                                                    |                     |     |   |
| ROOM=RAM                            |          |                                                                                                    |                     |     |   |
|                                     |          |                                                                                                    |                     |     |   |
|                                     | Auto     | Add Row                                                                                                    | Delete Row(s) Delet |     |   |
|                                     | 25       | • 1                                                                                                    |                     |     |   |
|                                     |          |                                                                                                    |                     |     |   |
|                                     |          |                                                                                                    |                     |     |   |
|                                     |          |                                                                                                    |                     |     |   |
|                                     |          |                                                                                                    |                     |     |   |
|                                     |          |                                                                                                    |                     |     |   |
|                                     |          |                                                                                                    |                     |     |   |
|                                     |          |                                                                                                    |                     |     |   |
|                                     |          |                                                                                                    |                     |     |   |
|                                     |          |                                                                                                    |                     |     |   |
|                                     |          |                                                                                                    |                     |     |   |
|                                     |          |                                                                                                    |                     |     |   |
|                                     |          |                                                                                                    |                     |     |   |
|                                     |          |                                                                                                    |                     |     |   |
|                                     |          |                                                                                                    |                     |     |   |
|                                     |          |                                                                                                    |                     |     |   |
|                                     |          |                                                                                                    |                     |     |   |
|                                     |          |                                                                                                    |                     |     |   |

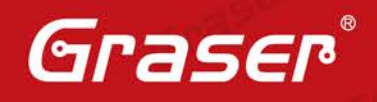

aser

Grasi

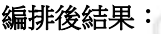

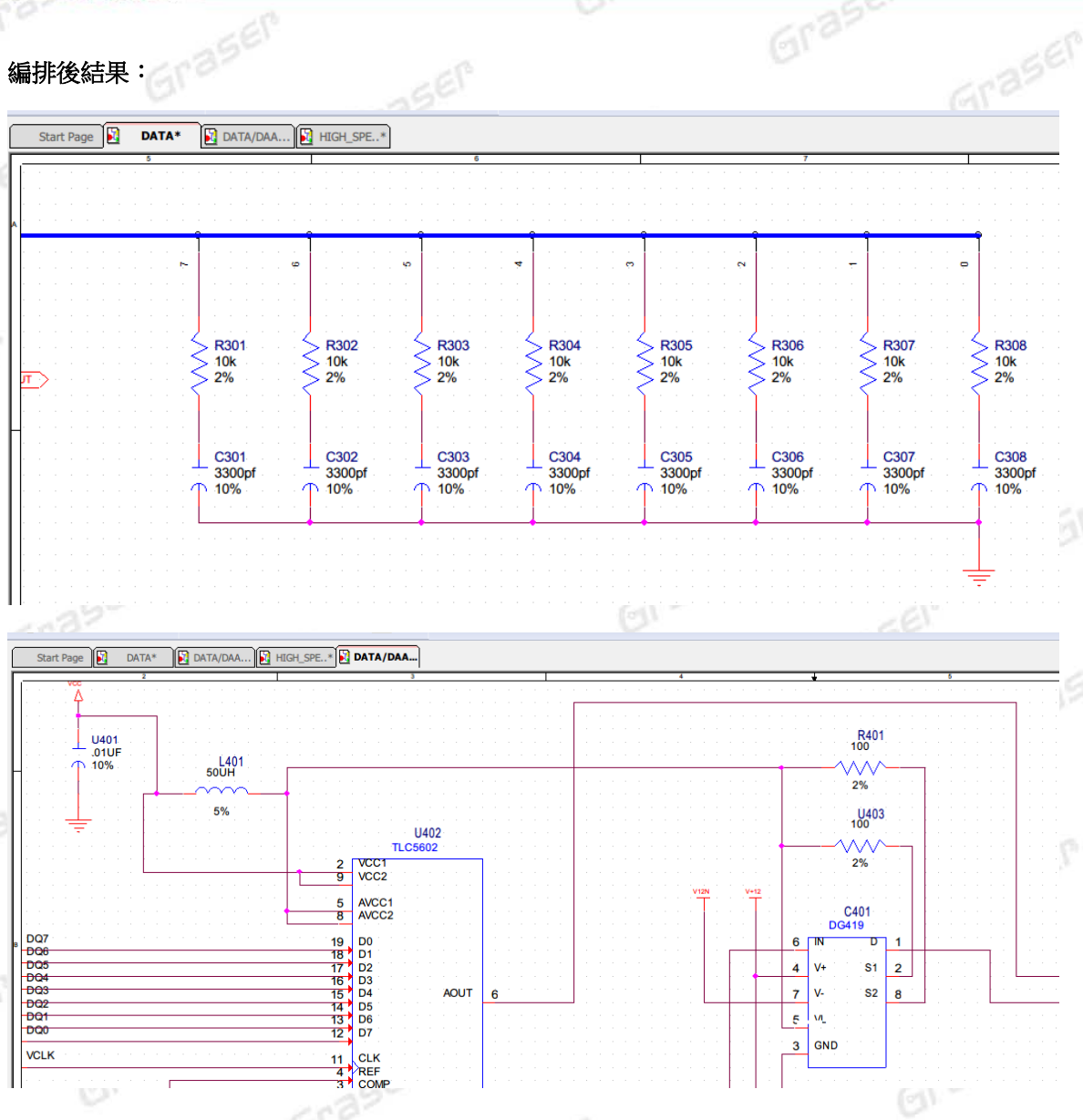

## Ø Graser

Graser

本版Technic Note版權為 映陽科技股份有限公司 所有,未經允許不得任意轉用。 Grase © 2016 Graser Technology Co.,Ltd

3560